## 大子町AI乗合タクシー専用サイト登録方法

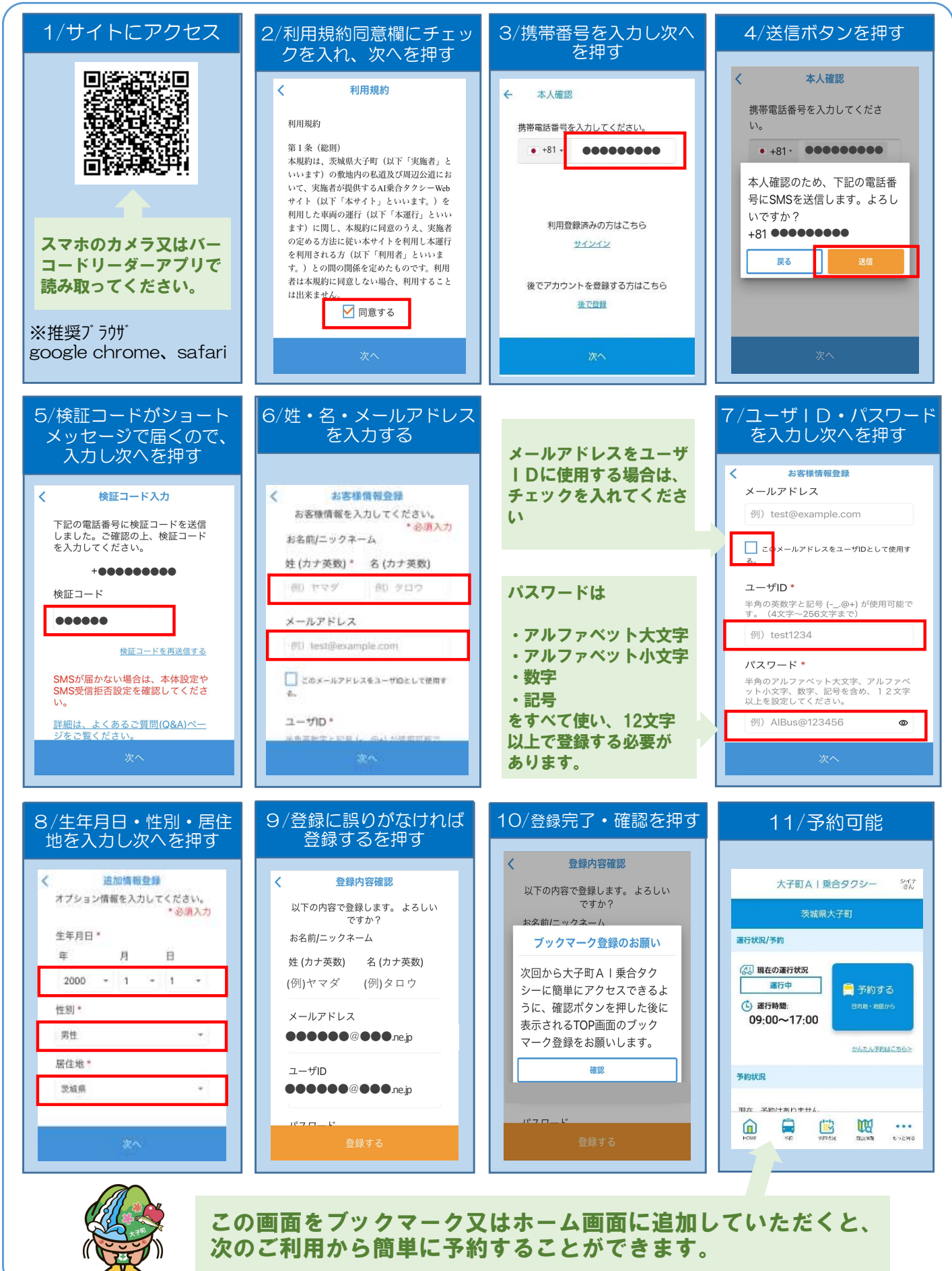

大子町まちづくり課 0295-72-1131(平日8:30~17:15) ※町ホームページに詳細情報掲載 https://www.town.daigo.ibaraki.jp/sp/page/dir006432.html

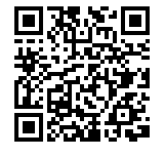

## 大子町A|乗合タクシー予約方法

| スマートフォン・パソコンからの予約(前日の0:00から予約可能)                                                                 |                                                                                                    |                                                                    |                                                                                                    |                                                                                                    |                                                                                                    |
|--------------------------------------------------------------------------------------------------|----------------------------------------------------------------------------------------------------|--------------------------------------------------------------------|----------------------------------------------------------------------------------------------------|----------------------------------------------------------------------------------------------------|----------------------------------------------------------------------------------------------------|
| 1                                                                                                | 大子町AI集合タクター         次城県大宇         次城県大宇         安城県大宇         安城県大宇         安城県大宇         安城県大宇         安城県大宇         安城県大宇         安城県大宇         安城県大宇         安城県大宇         安城県大宇         安城県大宇         安城市大宇         夏市         東市         ア約76         10:00~17:00         シムルビデビー         シムルビデビー         ア約78         ア約78         ア約78         ア約78         ア約79         シムルビデビー         アシリン         シムルビデビー         シムルビデビー         アシリン         シムルビデビー         アシリン         シムルビデビー         アシリン         シムルビデビー         アシリン         システレー         アシリン         シムルビデー         アシリン         シムルビー         アシリン         シー         アシリン         シー         シー         シー         シー         シー         シー      <                                                                                                    |                                                                    |                                                                                                    |                                                                                                    |                                                                                                    |
| 2<br>。<br>。<br>。<br>。<br>。<br>。<br>。<br>。<br>。<br>。<br>。<br>。<br>。<br>。<br>。<br>。<br>。<br>。<br>。 | <ul> <li>予約</li> <li>環場所</li> <li>第章 1 (大子) ※陸大子駅前</li> <li>第章 6 (後田) ※本(後田の海)</li> <li>第章 6 (後田) ※本(後田の海)</li> <li>第章 6 (後田) ※本(後田の海)</li> <li>第章 7 日時間定</li> <li>第章 7 日時間定</li> <li>第二 日</li> <li>第二 日</li> <li>第二</li></ul> | 3<br>1<br>1<br>1<br>1<br>1<br>1<br>1<br>1<br>1<br>1<br>1<br>1<br>1 | 大子町AI集合タクシー         予約内容確認<br>以下のパスを手配します。         8       1号車         人效       1人         ポイント       1 [大子] 常陸大子駅前<br>2021/10/11 13:49<br>今から15分後         ポイント       6 (安田)海本(安田の滝)<br>2021/10/11 14:06         電では予約は確定しておりません。予約を確定する<br>るには「確定する) 本界して下さい。         電では安朝国際にしないと、自動的にキャン<br>上・サキャッセル         オャンセル       国産する         予約内容を確認         利用当日のみ)         4152         小ください         からご予約ください | 4<br>今回ご子<br>に<br>※登録す<br>ト」から<br>す。<br>しい<br>すると<br>5<br>5<br>6<br>6<br>6<br>6<br>6<br>6<br>6<br>6<br>6<br>6<br>6<br>7<br>8<br>6<br>7<br>8<br>6<br>7<br>8<br>6<br>7<br>8<br>7<br>8<br>7<br>7<br>8<br>8<br>7<br>8<br>7<br>7<br>8<br>7<br>8<br>7<br>7<br>8<br>7<br>8<br>8<br>7<br>8<br>8<br>8<br>7<br>8<br>8<br>7<br>8<br>8<br>8<br>8<br>8<br>8<br>8<br>8<br>8<br>8<br>8<br>8<br>8 | 約のルートをMyルート         登録しますか?         ふると「TOP > Myルー         手間なく予約ができま         よ       はい         ひつしろう約ができま         よ       はい         ひしつろう約ができま         たいの         ひつしろう約ができま         たいの         ひつろう約ができま         大次詳細         しまり、         しまり、         (************************************ |
| 【注意】システム上、予約受付時間を過ぎた場合や、AIが運行終了時間までに目的地に到着でき<br>ないと判断した場合は予約ができませんので、時間に余裕をもってご利用ください。           |                                                                                                    |                                                                    |                                                                                                    |                                                                                                    |                                                                                                    |
| 区分                                                                                               | 運行日時                                                                                                    | 運賃                                                                 | 乗降場所                                                                                                    | 予約方法                                                                                                    | 予約受付時間                                                                                                    |
| 町民用                                                                                              | 月・水・金<br>※祝日・年末年始運休<br>9:00~17:00                                                                                                    | 1人につき<br>1回300円                                                    | 指定乗降場所<br>※別紙マップのとおり                                                                                                    | インターネット<br>または電話                                                                                                    | 前日0:00(電話は<br>当日8:30から)<br>~運行終了時間                                                                                                    |
| 観光用                                                                                              | 土・日・祝日<br>※年末年始運休<br>9:00~17:00                                                                                                    | 1人につき<br>1回300円                                                    | 上記と同様                                                                                                    | <i>ተ</i> ンターネット                                                                                                    | 前日0:00~<br>運行終了時間                                                                                                    |
| 夜間用<br>(町内飲食店<br>利用時)                                                                            | 金・土・祝日前日<br>※ <sup>年末年始運休</sup><br>17:00~23:00                                                                                                    | 1人につき<br>1回500円                                                    | 上記と同様                                                                                                    | インターネット                                                                                                    | 前日0:00~<br>当日22:00                                                                                                    |

※未就学児は無料。小学生、障がい者及び介助者は町民・観光が100円/回、夜間が200円/回 ※予約は、同時に2件まで登録可能。行きと帰りの予約が同時に行えます。